# KL:K

#### **Opgave titel**

# (MI 10) Udarbejd og tilføj myndighedsspecifikt sortiment #80005

| <b>DEADLINE</b> | <b>PRIORITET</b>         | <b>STATUS</b>  |                 |
|-----------------|--------------------------|----------------|-----------------|
| Rød             | Obligatorisk kritisk vej | Ikke påbegyndt |                 |
| ANSVARLIG       | UDFØRER                  | STARTDATO      | <b>SLUTDATO</b> |
| -               | -                        |                | 14-09-2021      |

### MÅL

Målet er, at I har detaljeret KP Finanssortimentet med de klasser, der blev oprettet i "(MI 37) Opret kommunespecifikke klassifikationer".

#### BESKRIVELSE

**OBS:** Før I påbegynder denne opgave, skal I have udført "(MI 37) Opret kommunespecifikke klassifikationer". Bemærk: Både "(MI 37) Opret kommunespecifikke klassifikationer" og "(MI 10) Udarbejd og tilføj myndighedsspecifikt sortiment" har begge deadline d. 14/09/2021.

Denne opgave er efterfølgeren til "(MI 37) Opret kommunespecifikke klassifikationer", hvor I skulle oprette de klasser i FK-Klassifikation, som skal detaljere KP finanssortimentet.

I denne opgave skal I detaljere KP finanssortimentet med de klasser I tidligere har oprettet.

#### METODE OG FREMGANGSMÅDE

#### Detaljering af delsortimentet "Konto".

- 1. Gå til FK-Klassifikation og log ind.
- 2. Klik på "Sortiment" i toppen af siden.
- 3. Find KP finanssortimentet ud fra følgende oplysninger:

- 1. Brugervendt nøgle: "KP\_Finans"
- 2. Titel: "KP Finanssortiment"
- 4. Klik på delsortimentet "Konto".
- 5. Klik igennem "Sortimenter", "Delsortiment egenskaber" og "Registreringsværdier", indtil du finder det sted i hierarkiet, hvor du ønsker at detaljere en registreringsværdi.
- 6. Klik på den registreringsværdi du ønsker at detaljere.
- 7. Klik på "Opret registreringsværdidetaljering" i toppen af venstre halvdel af skærmen.
- 8. Klik på "Vælg klasse" i toppen af højre halvdel af skærmen.
- 9. Vælg hvilken klassifikation klassen skal findes i.
- 10. Søg eller klik igennem "Facetter" og "Klasser" indtil du finder den klasse, du ønsker at anvende, og klik på elementet.
- 11. Klik på "Vælg" til venstre i toppen af skærmen.
- 12. Sæt "Tilstand" til at være "Publiceret".
- 13. Udfyld "Gyldig fra".
- 14. Udfyld "Gyldig til" efter behov eller ønske.
- 15. Klik på "Gem" i toppen af højre halvdel af skærmen.
- 16. Detaljeringen er nu oprettet.
- 17. Gentag trin 2 til 15 indtil alle ønskede detaljeringer er oprettet.

#### Opret registreringsværdi i delsortimentet "Firma".

- 1. Hvis du allerede har navigeret til FK-Klassifikation Sortiment, kan du gå videre til næste trin. Hvis ikke skal du følge trin 1 til 3 i "Detaljering af delsortimentet "Konto"".
- 2. Klik på delsortimentet "Firma".
- 3. Klik på "Opret registreringsværdi" i toppen af venstre halvdel af skærmen.
- 4. Klik på "Vælg klasse" i toppen af højre halvdel af skærmen.
- 5. Søg eller klik igennem "Facetter" og "Klasser" indtil du finder den klasse, du ønsker at anvende, og klik på elementet.
- 6. Klik på "Vælg" til venstre i toppen af skærmen.
- 7. Sæt Tilstand til at være "Publiceret".
- 8. Udfyld "Gyldig fra". Bemærk at der på ethvert givent tidspunkt kun må være én gyldig registreringsværdi i delsortimentet "Firma". Hvis dette ikke overholdes, vil KP afvise sortimentet og vil derved ikke være i stand til at oprette finansposteringer. Fejlen vil ikke vise sig i FK-Klassifikation, men i KP basis.
- 9. Udfyld "Gyldig til" efter behov eller ønske.
- 10. Klik på "Gem" i toppen af højre halvdel af skærmen.
- 11. Firma er nu oprettet.

Herefter kan I ændre status på KLIK-opgaven til "Fuldført".

#### RESULTAT

Delsortimentet "Konto" er detaljeret med de klasser, som lønsker i kommunen. Delsortimentet "Firma" er udfyldt med én gyldig registreringsværdi.

#### INVOLVEREDE PARTER

#### ANBEFALET UDFØRER

Klassifikations-/sortimentadministrator

#### **KVALITETSKRITERIER**

HISTORIK

**INTERNE NOTER** 

#### **FORUDSÆTNINGER**

(MI 37) Opret kommunespecifikke klassifikationer

#### OPGAVEN ER TÆT RELATERET TIL

(MI 37) Opret kommunespecifikke klassifikationer

(MI 40) Analyser og beslut behovet for kommunespecifikke værdier i KPs Finanssortiment

| PROJEKT                         |  |
|---------------------------------|--|
| Kommunernes Pensionssystem (KP) |  |

**FASE** Fase 2: Forberedelse **TEMA** It-miljø og infrastruktur **KOMMUNE** Korsbæk Kommune

# **EKSTERNE BILAG**

TILFØJEDE FILER

Ingen vedhæftede filer

# BESKEDER

| KOMBIT - Podio Automations                                                                                                    | 2021-08-24 14:18:31           |
|----------------------------------------------------------------------------------------------------|-------------------------------|
| Kære KP-projektleder, Vi har publiceret en ny KLIK-opgave. Vær opmærksom på, at I skal løse denne KLIK-opgave, før I løser "(MI 37)<br>kommunespecifikke klassifikationer". Opgaven har deadline d. 14/09. Med venlig hilsen, Cecilie  | Opret                         |
| KOMBIT - Podio Automations                                                                                                    | 2021-08-27 10:45:41           |
| Kære KP-projektleder, Jeg er blevet gjort opmærksom på, at jeg har givet modstridende informationer. Beskrivelsen i KLIK-opgaven e<br>skal løse "(MI 37)", før I løser "(MI 10)". Jeg beklager forvirringen! God weekend. Mvh. Cecilie | r korrekt. Det vil sige, at I |
| KOMBIT - Podio Automations                                                                                                    | 2021-09-01 14:37:41           |
| Kære KP-projektleder, Dette er en venlig påmindelse om, at denne KLIK-opgave har deadline d. 14/09. Med venlig hilsen, Cecilie                                                                                                    |                               |
| KOMBIT - Podio Automations                                                                                                    | 2021-09-15 08:24:30           |
| Kære KP-projektleder, Denne KLIK-opgave havde deadline d. 14/09. Vi beder jer løse den hurtigst muligt. Med venlig hilsen, Cecilie                                                                                                    |                               |